# How to do SST Return - Mr. Accounting M10/M20/M30 Step 4: Print SST Tax Detailed Report

## For Service Tax (Payment Basis)

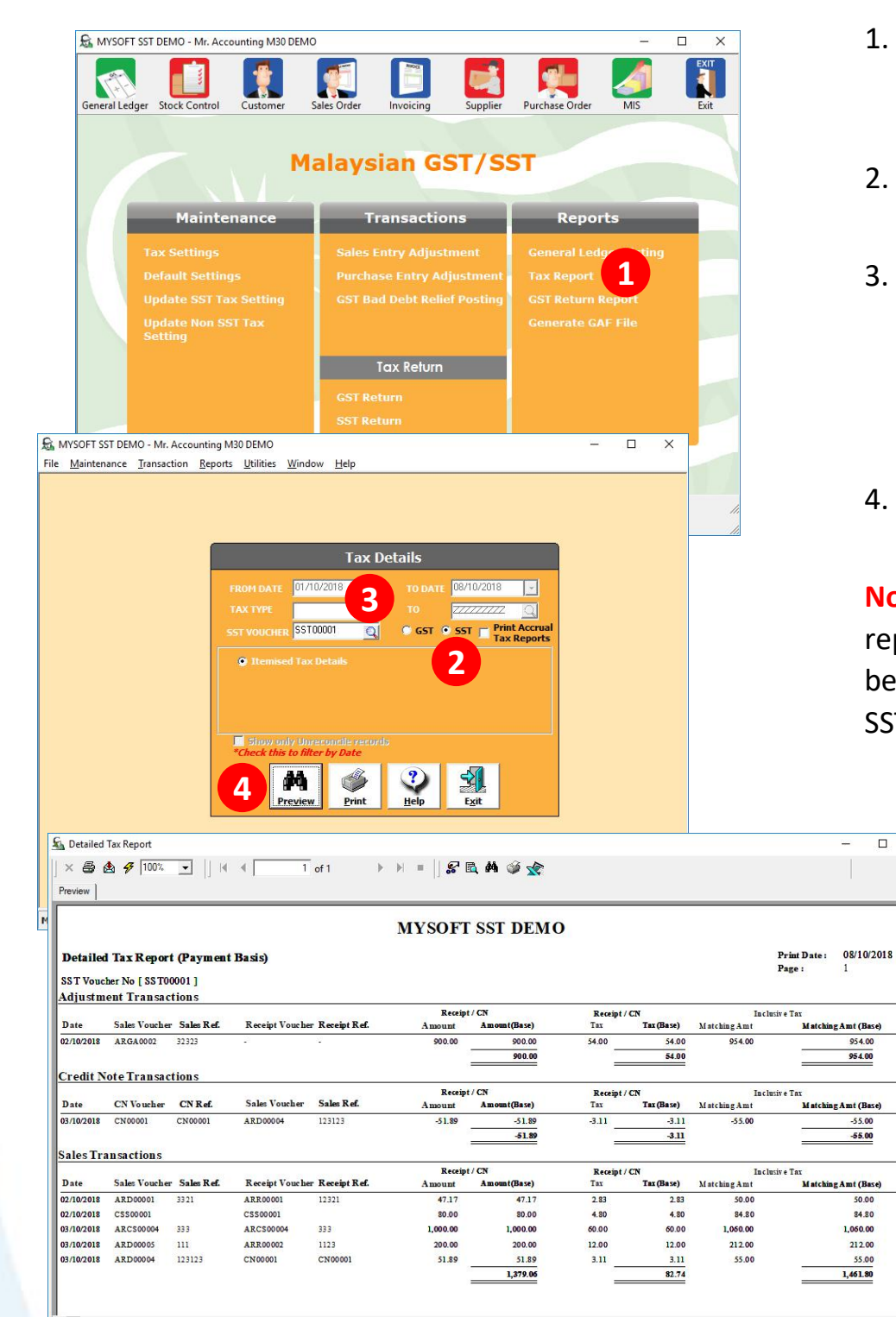

- 1. Under **Reports** Section Click on **Tax Report**
- 2. Select SST option
- Click on the SST Voucher Magnifying Glass to select SST Voucher Number
- 4. Click on Preview

•

**Note**: Kindly check the report's figure is correct before proceed to Step 5 of SST Reconcile.

MYSOFT CORPORATION SDN BHD(500944-U)

Suite 1-35, Block 4809, CBD Perdana 2, Jalan Persiaran Flora, Cyber 12, 63000 Cyberjaya Selangor. Tel: 03-8601 0698 / 019-8510698 Email: sales@mysoft.com.my

www.mysoft.com.my

**MySoft** 

# How to do SST Return - Mr. Accounting M10/M20/M30

### For Sales Tax (Accrual Basis)

| the second second s                                                                                                    | Accounting M30 L                                                                                                    | DEMO                                                                                                    |                                                                                                    |                                                                                                    |                                                                                                    |                                                                                                    |                                          |                                                                                                    | ×          |
|----------------------------------------------------------------------------------------------------|----------------------------------------------------------------------------------------------------|----------------------------------------------------------------------------------------------------|----------------------------------------------------------------------------------------------------|----------------------------------------------------------------------------------------------------|----------------------------------------------------------------------------------------------------|----------------------------------------------------------------------------------------------------|------------------------------------------|----------------------------------------------------------------------------------------------------|------------|
| General Ledger Stock Co                                                                                                    | ntrol Customer                                                                                                    | Sales O                                                                                                    | Invoicing                                                                                                    | Supplier                                                                                                    | Purchase                                                                                                    | Order                                                                                                    | MIS                                      |                                                                                                    | Exit       |
|                                                                                                    |                                                                                                    | Mala                                                                                                    | aysian GS                                                                                                    | r/ss                                                                                                    | т                                                                                                    |                                                                                                    |                                          |                                                                                                    |            |
| Ма                                                                                                    | intenance                                                                                                    |                                                                                                    | Transactions                                                                                                    |                                                                                                    | F                                                                                                    | leport                                                                                                    | s                                        |                                                                                                    |            |
| Tax Setti                                                                                                    | nas                                                                                                    | s                                                                                                    | ales Entry Adjustme                                                                                                    | ent                                                                                                    | Gener                                                                                                    | al Ledo                                                                                                    | ertin                                    |                                                                                                    |            |
| Default S                                                                                                    |                                                                                                    |                                                                                                    | urchase Entry Adjus                                                                                                    | stment                                                                                                    |                                                                                                    | eport                                                                                                    | 1                                        |                                                                                                    |            |
| Update S                                                                                                    |                                                                                                    |                                                                                                    |                                                                                                    | Posting                                                                                                    |                                                                                                    | eturn Ro                                                                                                    | арон                                     |                                                                                                    | -          |
| Update N                                                                                                    |                                                                                                    |                                                                                                    |                                                                                                    |                                                                                                    |                                                                                                    |                                                                                                    |                                          |                                                                                                    |            |
| Setting                                                                                                    |                                                                                                    |                                                                                                    |                                                                                                    |                                                                                                    |                                                                                                    |                                                                                                    |                                          |                                                                                                    |            |
|                                                                                                    |                                                                                                    |                                                                                                    | Tax Return                                                                                                    |                                                                                                    |                                                                                                    |                                                                                                    |                                          |                                                                                                    |            |
|                                                                                                    |                                                                                                    | G                                                                                                    |                                                                                                    |                                                                                                    |                                                                                                    |                                                                                                    |                                          |                                                                                                    |            |
|                                                                                                    |                                                                                                    | S                                                                                                    | ST Return                                                                                                    |                                                                                                    |                                                                                                    |                                                                                                    |                                          |                                                                                                    | -          |
| MYSOFT SST DEMO - Mr. Acco                                                                                                    | Reports Utilities                                                                                                    | Window                                                                                                    | Help                                                                                                    |                                                                                                    |                                                                                                    | ( <u></u>                                                                                                    |                                          | ×                                                                                                    |            |
| Maintenance Iransaction                                                                                                    | Keports Utilities                                                                                                    | window                                                                                                    | <u>m</u> eip                                                                                                    |                                                                                                    |                                                                                                    |                                                                                                    |                                          | 1                                                                                                    |            |
|                                                                                                    |                                                                                                    |                                                                                                    |                                                                                                    |                                                                                                    |                                                                                                    |                                                                                                    |                                          |                                                                                                    |            |
|                                                                                                    |                                                                                                    |                                                                                                    |                                                                                                    |                                                                                                    |                                                                                                    |                                                                                                    |                                          |                                                                                                    |            |
|                                                                                                    |                                                                                                    |                                                                                                    | Tax Details                                                                                                    |                                                                                                    |                                                                                                    |                                                                                                    |                                          |                                                                                                    |            |
|                                                                                                    | FROM DATE                                                                                                    | 01/10/20                                                                                                    | 18 <b></b>                                                                                                    | 08/10/2018                                                                                                    |                                                                                                    |                                                                                                    |                                          |                                                                                                    |            |
|                                                                                                    | TAX TYPE                                                                                                    | 01/10/20                                                                                                    |                                                                                                    | 11111                                                                                                    |                                                                                                    |                                                                                                    |                                          |                                                                                                    |            |
|                                                                                                    | SST VOUCHE                                                                                                    | R SST0001                                                                                                    | Q C GST O                                                                                                    | SST 2                                                                                                    |                                                                                                    |                                                                                                    |                                          |                                                                                                    |            |
|                                                                                                    | 0.000                                                                                                    | -d Tau Date                                                                                                    |                                                                                                    | Tour Participa                                                                                                    |                                                                                                    |                                                                                                    |                                          |                                                                                                    |            |
|                                                                                                    | temis                                                                                                    | ed Tax Det                                                                                                    |                                                                                                    |                                                                                                    |                                                                                                    |                                                                                                    |                                          |                                                                                                    |            |
|                                                                                                    |                                                                                                    |                                                                                                    | Contraction of the second                                                                                                    |                                                                                                    |                                                                                                    |                                                                                                    |                                          |                                                                                                    |            |
|                                                                                                    | Purcha  Summ                                                                                                    |                                                                                                    | ord Sales Ta                                                                                                    | x Record<br>ary By Tax C                                                                                                    |                                                                                                    |                                                                                                    |                                          |                                                                                                    |            |
|                                                                                                    | Purcha                                                                                                    |                                                                                                    | ord Sales Ta                                                                                                    |                                                                                                    |                                                                                                    |                                                                                                    |                                          |                                                                                                    |            |
|                                                                                                    | Purcha  Summ  Summ  Sinew o  *Check thi                                                                                                    | ise Tax Rec<br>ary Tax<br>nly Unrecor<br>s to filter by                                                                                                    | end Sales Ta<br>Monthly Summand<br>office records<br>y Date                                                                                                    |                                                                                                    |                                                                                                    |                                                                                                    |                                          |                                                                                                    |            |
|                                                                                                    | © Purcha                                                                                                    | ise Tax Rec<br>ary Tax<br>nly Unrecor<br><i>s to filter b</i> y                                                                                                    | ord Sales Ta<br>Monthly Summa<br>incile records<br>Vate<br>3                                                                                                    | x Record<br>ary By Tax C                                                                                                    |                                                                                                    |                                                                                                    |                                          |                                                                                                    |            |
|                                                                                                    | © Purcha<br>© Summ<br>*Check thi<br>5                                                                                                    | ise Tax Rec<br>ary Tax<br>nJy Unrecor<br><i>is to filter b</i> y<br><b>Pre<u>v</u>iew</b>                                                                                                    | ord © Sales Ta<br>© Monthly Summa<br>ndlie records<br><i>y</i> Date<br><u>Print</u> 2<br><u>Help</u>                                                                                                    | x Record<br>ary By Tax C<br>E <u>xit</u>                                                                                                    |                                                                                                    |                                                                                                    |                                          |                                                                                                    |            |
| 🐔 Detailed Tax Report                                                                                                    | Summ<br>Summ<br>Check the<br>Summ                                                                                                    | ise Tax Rec<br>ary Tax<br>nly Unrecor<br><i>is to filter b</i><br>Pre <u>v</u> iew                                                                                                    | ord © Sales Ta<br>© Monthly Summu<br>udle records<br>y Date<br>©<br>Print ©<br>Help                                                                                                    | x Record<br>ary By Tax C                                                                                                    | ode                                                                                                    |                                                                                                    |                                          | _                                                                                                    |            |
| Sa Detailed Tax Report<br>   > 전 호 소 후 [100% 및  ]<br>Persone]                                                                                                    | Summ<br>Summ<br>Singy o<br>Check thi<br>Singy o<br>Check thi                                                                                                    | ise Tax Rec<br>ary Tax<br>nly Unrecon<br><i>is to filter by</i><br>Pre <u>v</u> iew                                                                                                    | ord     © Sales Ta       © Honthly Summa       uble records       y Date       Print       Print       Image: Sales Ta       Image: Sales Ta </td <td>x Record<br/>ary By Tax C<br/>Exit</td> <td>ode</td> <td></td> <td></td> <td>-</td> <td></td>                                                                                                    | x Record<br>ary By Tax C<br>Exit                                                                                                    | ode                                                                                                    |                                                                                                    |                                          | -                                                                                                    |            |
| Statiled Tax Report           >         >         ●         ●         100%         ■                     Preview           ●         ●         100%         ■                                                                                                    | Purcha     Samm     Sinoy 1     Sinoy 1     Sinoy                                                                                                    | ise Tax Rec<br>ary Tax<br>ily Unrecor<br>s to filter b<br>Preview                                                                                                    | ord     © Sales Ta       © Hontbly Somma       utile records       y Date       @Print       ???       Help                                                                                                    | x Record<br>ary By Tax C                                                                                                    | ode                                                                                                    |                                                                                                    |                                          | -                                                                                                    |            |
| State     Detailed Tux Report       X     Set of the set of the set of the | Summ<br>Summ<br>Check th<br>Sum<br>Check th<br>Sum<br>Superstant                                                                                                    | ise Tax Rec<br>ary Tax<br>Inly Unrecor<br>is to filter by<br>Preview                                                                                                    | ord     © Sales Ta       © Hontbly Somma       uclik records       v Date       @       Print       ?       Help         =       IS R. A. @ S   MYSOFT SST DEMO                                                                                                    | x Record<br>ary By Tax C<br>Egit                                                                                                    | ode                                                                                                    |                                                                                                    | Print Date :                             | 08/10/201                                                                                                    |            |
| Sales Tax Report       >     # fillow       Preview       Sales Tax Report       Sales Tax Report       Tax Two IT To [222222]                                                                                                    | Summ<br>Summ<br>Check the<br>Summ                                                                                                    | ise Tax Rec<br>ary Tax<br>inly Unrecor<br>is to filter by<br>Preyiew                                                                                                    | ord     © Sales Ta       © Hontbly Summa       idle records       Ø Date       Ø Date <t< td=""><td>x Record<br/>ary By Tax C</td><td>ode</td><td></td><td>Print Date :<br/>Page :</td><td></td><td>8</td></t<>                                                                                                    | x Record<br>ary By Tax C                                                                                                    | ode                                                                                                    |                                                                                                    | Print Date :<br>Page :                   |                                                                                                    | 8          |
| Sales Tax Report         >>>>>>>>>>>>>>>>>>>>>>>>>>>>>>                                                                                                    | Purcha     Summ     Summ     Sitoy 9     Check bit     Summ     Check bit     Summ     Substance                                                                                                    | sse Tax Rec<br>ary Tax<br>nly Universit<br>is to filter by<br>Preview                                                                                                    | ord          Sales Tai             Honthly Summa               idle records             Date             Print             Print             Print             Print                Wate             Print                Wate         Print Print Pri                                                                                                    | x Record<br>ary By Tax C<br>Egit                                                                                                    | In 6                                                                                                    |                                                                                                    | Print Date :<br>Page :                   | 08/10/201<br>1                                                                                                    | 8          |
| Sales Tax Report         Preview         Sales Tax Report         Sales Tax Report         Tar Type (1) To (22222)         From Dae (0/10/2018) To (2222)         Date                                                                                                    | VID2011]<br>VID2011]<br>VID2011]<br>VID2011]<br>VID2011]<br>VID2011]                                                                                                    | sse Tax Rec<br>ary Tax<br>nly Unrecon<br>s to filter by<br>Pregiew                                                                                                    | ord               Sales Ta                  Monthly Summa                 Idlis records                 Date                 Pint                      Pint                     Pint                    Pint                                                                                                    | x Record<br>ary By Tax C<br>Egit<br>Ausout                                                                                                    | Tax C                                                                                                    | ros: Amount                                                                                                    | Print Date :<br>Page :<br>Dechration No  | 08/10/201<br>1<br>GST Voue                                                                                                    |            |
| Sales Tax Report       Y ⊕ ⊕ ⊕ ♥ [100½ ♥]       Prevee       Sales Tax Report       Sales Tax Report       Sales Tax R                                                                                                    | VID2018] VID2018] VID2018] VID2018] VID2018] VID2018                                                                                                    | INNORO3                                                                                                    | ord       © Sales Ta         © Honthly Summa         utilis records         part         @Pint         @Pint                                                                                                    | x Record<br>ary By Tax C<br>Egit<br>Amount<br>2,000 00                                                                                                    | ode<br>Tax 0<br>200.00                                                                                                    | ross Amount<br>2,200.00                                                                                                    | Print Date :<br>Page :<br>Dechration No  |                                                                                                    |            |
| Sales Tax Report           Y         ⊕         ⊕         100%         ↓         ↓           Preview         ↓         ⊕         100%         ↓         ↓         ↓         ↓         ↓         ↓         ↓         ↓         ↓         ↓         ↓         ↓         ↓         ↓         ↓         ↓         ↓         ↓         ↓         ↓         ↓         ↓         ↓         ↓         ↓         ↓         ↓         ↓         ↓         ↓         ↓         ↓         ↓         ↓         ↓         ↓         ↓         ↓         ↓         ↓         ↓         ↓         ↓         ↓         ↓         ↓         ↓         ↓         ↓         ↓         ↓         ↓         ↓         ↓         ↓         ↓         ↓         ↓         ↓         ↓         ↓         ↓         ↓         ↓         ↓         ↓         ↓         ↓         ↓         ↓         ↓         ↓         ↓         ↓         ↓         ↓         ↓         ↓         ↓         ↓         ↓         ↓         ↓         ↓         ↓         ↓         ↓         ↓         ↓         ↓         ↓         ↓                                                                                                    | VID/2018 ]<br>VID/2018 ]<br>VID/2018 ]<br>VID/2018 ]<br>VID/2018 ]<br>VID/2018 ]<br>VID/2018 ]<br>VID/2018 ]<br>VID/2018 ]                                                                                                    | Interest of Array Contract of Array Contract of                                                                                                    | Sales Ta       Plantbly Summa       idle records       plate       Print       Print       Prin                                                                                                    | x Record<br>ary By Tax C<br>Egit<br>Amount<br>2,000,00<br>-900,00<br>-900,00<br>-900,00                                                                                                    | ode<br>Tax 0<br>200.00<br>-50.00<br>-50.00<br>-50.00                                                                                                    | 70% Amount<br>2,200.00<br>-550.00<br>-550.00                                                                                                    | Print Date:<br>Page :<br>Dethration No   | 08/10/201<br>1<br>SS T0001<br>SS T0001                                                                                                    |            |
| Sales Tax Report           Y ⊕ ⊕ ⊕ ♥ 100% ♥           Sales Tax Report           Sales Tax Report           Tax Type (1) To (22222)           Preview           Deta Tax Report           Sales Tax Report           Sales Tax Report           Sales Tax Report           Sales Tax Report           Sales Tax Report           Sales Tax Report           Sales Tax Report           Oli/00016 Cab Account           Oli/00016 Cab Account           Oli/00018 Cab Account           Oli/00018 Cab Account           Oli/00018 Cab Account           Oli/00018 Cab Account           Oli/00018 Cab Account           Oli/00018 Cab Account           Oli/00018 Cab Account           Oli/00018 Cab Account           Oli/00018 Cab Account           Oli/00018 Cab Account           Oli/00018 Cab Account           Oli/00018 Cab Account                                                                                                    | Purcha<br>Summ<br>Summ<br>Check bit<br>Check bit                                                                                                    | regiew<br>regiew<br>regiew                                                                                                    | ord     © Sales Ta       © Honthly Somma       idle records       Øate       Øate       Print       Image: Sales Ta       Image: Sales Ta                                                                                                    | x Record<br>ary By Tax C<br>Egit<br>2,000.00<br>-500.00<br>100.00<br>30.00                                                                                                    | ode<br>Tax 0<br>200.00<br>-50.00<br>-50.00<br>10.00<br>10.00                                                                                                    | ross Amount<br>2,200.00<br>-350.00<br>-350.00<br>110.00<br>55.00                                                                                                    | Print Date :<br>Page :<br>Decharation No | 0\$/10/201<br>1<br>CST Vese:<br>SS T0001<br>SS T0001<br>SS T0001<br>SS T0001                                                                                                    |            |
| Sales Tax Report           X         B         F         100%         Image: Content of the second second                             | VIO2018 ]<br>VIO2018 ]<br>VIO2018 ]<br>VIO2018 ]<br>Vio2003 NORMAL State<br>VIO2018 ]<br>Vio2018 ]<br>Vio2018 ] | Reference No<br>Reference No<br>Re                                                                                                    | ord          Sales Tai             Honthly Somma             Idle records<br>Date             Print             Print                                                                                                    | x Record<br>ary By Tax C<br>Egit<br>2,000.00<br>-500.00<br>1000<br>1000<br>1000<br>1000<br>1000<br>1000<br>100                                                                                                    | ode<br>Tax 0<br>200.00<br>-3.00<br>10.00<br>10.00<br>5.00<br>5.00<br>5.00<br>5.00                                                                                                    | 2,200,00<br>350,00<br>110,00<br>110,00<br>55,00<br>55,00<br>55,00<br>55,00<br>55,00<br>55,00<br>55,00<br>55,00<br>55,000<br>55,000<br>50,000<br>55,000<br>55,00000<br>55,000<br>55,000<br>55,0000<br>55,0000<br>55,000<br>55,0000<br>55,0000<br>55,0000<br>55,0000<br>55,0000<br>55,0000<br>55,0000<br>55,0000<br>55,0000<br>55,0000<br>55,0000<br>55,0000<br>55,00000<br>55,00000000                                                                                                    | Print Date:<br>Page :<br>Dethration No   | 08/10/201<br>1<br>SST0001<br>SST0001<br>SST0001<br>SST0001<br>SST0001<br>SST0001<br>SST0001                                                                                                    |            |
| Sales Tax Report           X         B         Ø         100%         Image: Control of the control of the control o                            | Virian Summer Summer Summ                                                                                                    | Kaferesse No     Kooss     Kooss     Koos                                                                                                    | ord               Sales Ta                  Honthly Somma                 Honthly Somma                 Pinit                 Pinit                 Pinit                 Pinit                 Pinit                 Pinit                 Pinit                Partipiton                                                                                                    | x Record<br>ary By Tax C<br>Egit<br>2,000.00<br>-500.00<br>100.00<br>100.00<br>500.00<br>100.00<br>100000000 | ode 2000                                                                                                    | 705 Amount<br>2,000 00<br>-3500<br>11000<br>11000<br>3500<br>3500<br>3500<br>3500<br>350                                                                                                    | Print Date:<br>Page :<br>Dechrotion No   | 08/10/201<br>1<br>SST0001<br>SST0001<br>SST0001<br>SST0001                                                                                                    |            |
| Sales Tax Report           X         B         \$\$\frac{1}{100}\$ (00\), \$\$\sciles \$\$         \$\$\frac{1}{100}\$ (00\), \$\$\sciles \$\$         \$\$\frac{1}{100}\$ (00\), \$\$\sciles \$\$         \$\$\frac{1}{100}\$ (00\), \$\$\sciles \$\$         \$\$\frac{1}{100}\$ (00\), \$\$\frac{1}{100}\$ (00\), \$\$         \$\$\frac{1}{100}\$ (00\), \$\$         \$\$\$\frac{1}{100}\$ (00\), \$\$         \$\$\$\$\$\$\$\$         \$\$\$\$\$\$\$\$\$\$\$\$\$\$\$\$\$\$\$\$\$\$\$\$\$\$\$\$\$\$\$\$\$\$\$\$                                                                                                    | VIO2018 ]<br>VIO2018 ]<br>VIO2018 ]<br>Viokek Viokek                                                                                                    | Reference No<br>Reference No<br>Re                                                                                                    | Ord     Sales Ta       Indifference     Honthy Somma       Indifference     Image: Sales Ta       Indifference     Image: Sales Ta       Indifference     Image: Sales Ta       Indifference     Image: Sales Ta       Indifference     Image: Sales Ta       Image: Sales Ta     Image: Sales Ta       Image: Sales Ta                                                                                                    | х Record<br>ary By Tax C<br>Egit<br>2,000.00<br>-500.00<br>-500.00<br>10000<br>10000<br>10000<br>10000<br>10000<br>10000<br>10000                                                                                                    | ode<br>Tsc C<br>200.00<br>-500.00<br>-500.00<br>- | 700 Amount<br>2,000 00<br>-350 00<br>-350 00<br>-3                                                                                                    | Print Date:<br>Page :<br>Dethration No   | 0\$/10/201<br>1<br>SS T0001<br>SS T0001<br>SS T0001<br>SS T0001<br>SS T0001                                                                                                    | 8<br>8     |
| Sales Tax Report           Y         B         9         1004         1           Perview         9         9004         1         1           Sales Tax Report         53         53         57         1004         1         1           Sales Tax Report         53         53         1         1         7         1         1         1         1         1         1         1         1         1         1         1         1         1         1         1         1         1         1         1         1         1         1         1         1         1         1         1         1         1         1         1         1         1         1         1         1         1         1         1         1         1         1         1         1         1         1         1         1         1         1         1         1         1         1         1         1         1         1         1         1         1         1         1         1         1         1         1         1         1         1         1         1         1         1         1         1                                                                                                    |                                                                                                    | Reference No<br>Reference No<br>Re                                                                                                    | ord       © Sales Ta         © Honthly Summa         uille records         print       ????????????????????????????????????                                                                                                    | x Record<br>ary By Tax C<br>Egit<br>2,000.00<br>-500.00<br>-500.00<br>100.00<br>1500.00<br>1500.00<br>100.00<br>1500.00<br>1500                  | ode<br>Txx C<br>200.00<br>-500.00<br>-500.00<br>- | Prof. American<br>2,200,00<br>110,00<br>3,50,00<br>3,50,000<br>3,50,000<br>3,50,0000<br>3,50,0000<br>3,50,0000000000                                                                                                    | Print Date:<br>Page :<br>Dechrotion No   | 0\$/10/201<br>1<br>35 T0001<br>55 T0001<br>55 T0001<br>55 T0001<br>55 T0001<br>55 T0001<br>55 T0001<br>55 T0001                                                                                                    |            |
| Sales Tax Report           Y ⊕ ⊕ ⊕ ♥ 1004.           Preview           Sales Tax Report           Sales Tax Report           Sales Tax Report           Tax Type (1) To (22222)           Preview           Date           Name           Oli00016 Cash Account           Oli00016 Cash Account           Oli00016 Cash Account           Oli00016 Cash Account           Oli00018 Cash Account           Oli00018 Cash Account                                                                                                    | EVID2018 ]     Varder Xushe     Summ     Check bit     Check bit     Summ     Check bit     Summ     Check bit     Summ     Check bit     Summ     Summ                                                                                                    | Reference No           Reference No           Reference No           Reference No           Reference No           Reference No           IN00003           IN00003           IN00003           IN00003           IN00003           IN00003           IN00003           IN00003           IN00003           IN00003           IN00003           IN00003           IN00004           334324                                                                                                    | ord       © Sales Ta         © Honthly Summa         uille records         print       ????????????????????????????????????                                                                                                    | x Record<br>ary By Tax C<br>Egit<br>2,000,00<br>-50,000<br>100,00<br>1,519,00<br>60,000<br>100,00<br>100,000<br>100,000<br>100,00000000                                                                                                    | ode<br>Txx C<br>200.00<br>-500.00<br>-500.00<br>- | 700 American<br>2,200,00<br>350,00<br>350,00<br>530,00<br>530,000<br>530,000<br>530,000<br>530,000<br>50,000<br>50,0000<br>50,0000<br>50,0000<br>50,0000<br>50,0000<br>50,0000<br>50,00000000                                                                                                | Print Date:<br>Page :<br>Dethration No   | 08/10/201<br>1<br>SST0001<br>SST0001<br>SST0001<br>SST0001                                                                                                    |            |
| Sales Tax Report           X         B         \$\$ 1004           Preview         \$\$ 1004         \$\$ 1004           Sales Tax Report         \$\$ 3385 Tax Seport           Sales Tax Report         \$\$ 1004         \$\$ 1004           Preview         \$\$ 1004         \$\$ 1004           Dreve No [55 37001 ]         \$\$ 1001 ]         \$\$ 1000 ]           Dreve Name         \$\$ 1000 ]         \$\$ 1000 ]           Olifold Cash Account         \$\$ 0010001 \$\$ 2         \$\$ 0010001 \$\$ 2           Olifold Cash Account         \$\$ 0010001 \$\$ 2         \$\$ 0010001 \$\$ 2           Olifold Cash Account         \$\$ 0010001 \$\$ 2         \$\$ 0010001 \$\$ 2           Olifold Cash Account         \$\$ 0010001 \$\$ 2         \$\$ 0010001 \$\$ 2           Olifold Cash Account         \$\$ 0010001 \$\$ 2         \$\$ 0010001 \$\$ 2           Olifold Cash Account         \$\$ 0010001 \$\$ 2         \$\$ 0010001 \$\$ 2           Olifold Cash Account         \$\$ 0010001 \$\$ Cash Account         \$\$ 0010001 \$\$ Cash Account                                                                                                    | Virian Samme<br>Summe<br>Summe                                                                                                    | Reference No           Reference No           Reference No </td <td>Ord       © Sales Ta         © Honthly Somma         idle records         print       ???         Print       ???         Print       ???         Help       ??         Print       ???         Print       ???         Print       ???         Print       ???         Print       ???         Cash Account       ??         Cash Account       ?         C       ?         Other Adjustment       ?         Cash Account       ?         Cash Account       ?         Cash Account       ?         Cash Account       ?         Cash Account       ?         Cash Account       ?         Cash Account       ?         Cash Account       ?         Cash Account       ?</td> <td>x Record<br/>ary By Tax C<br/>Egit<br/>2,000,00<br/>-50,000<br/>10000<br/>100000<br/>10000<br/>100000<br/>100000<br/>100000<br/>100000<br/>100000<br/>100000<br/>100000<br/>100000<br/>100000<br/>100000<br/>100000<br/>100000<br/>100000<br/>100000<br/>1000000</td> <td>odde         200           100        </td> <td>700 America<br/>2,200,00<br/>350,00<br/>550,00<br/>50,00<br/>50,00<br/>50,00<br/>50,00<br/>50,00<br/>50,00<br/>50,00<br/>50,00<br/>50,00<br/>50,00<br/>50,00<br/>50,00<br/>50,000<br/>50,0000<br/>50,00000000</td> <td>Print Date:<br/>Page :<br/>Dethration No</td> <td>08/10/201<br/>1<br/>2<br/>35 T0001<br/>35 T0001<br/>35 T0001<br/>35 T0001<br/>35 T0001</td> <td></td>                                                                                                    | Ord       © Sales Ta         © Honthly Somma         idle records         print       ???         Print       ???         Print       ???         Help       ??         Print       ???         Print       ???         Print       ???         Print       ???         Print       ???         Cash Account       ??         Cash Account       ?         C       ?         Other Adjustment       ?         Cash Account       ?         Cash Account       ?         Cash Account       ?         Cash Account       ?         Cash Account       ?         Cash Account       ?         Cash Account       ?         Cash Account       ?         Cash Account       ?                                                                                                    | x Record<br>ary By Tax C<br>Egit<br>2,000,00<br>-50,000<br>10000<br>100000<br>10000<br>100000<br>100000<br>100000<br>100000<br>100000<br>100000<br>100000<br>100000<br>100000<br>100000<br>100000<br>100000<br>100000<br>100000<br>1000000                                                                                                    | odde         200           100                                                                                                    | 700 America<br>2,200,00<br>350,00<br>550,00<br>50,00<br>50,00<br>50,00<br>50,00<br>50,00<br>50,00<br>50,00<br>50,00<br>50,00<br>50,00<br>50,00<br>50,00<br>50,000<br>50,0000<br>50,00000000                                                                                                    | Print Date:<br>Page :<br>Dethration No   | 08/10/201<br>1<br>2<br>35 T0001<br>35 T0001<br>35 T0001<br>35 T0001<br>35 T0001                                                                                                    |            |
| Sales Tax Report           X         B         \$\$ [00]         \$\$           Perview         \$\$         \$\$         \$\$         \$\$         \$\$         \$\$         \$\$         \$\$         \$\$         \$\$         \$\$         \$\$         \$\$         \$\$         \$\$         \$\$         \$\$         \$\$         \$\$         \$\$         \$\$         \$\$         \$\$         \$\$         \$\$         \$\$         \$\$         \$\$         \$\$         \$\$         \$\$         \$\$         \$\$         \$\$         \$\$         \$\$         \$\$         \$\$         \$\$         \$\$         \$\$         \$\$         \$\$         \$\$         \$\$         \$\$         \$\$         \$\$         \$\$         \$\$         \$\$         \$\$         \$\$         \$\$         \$\$         \$\$         \$\$         \$\$         \$\$         \$\$         \$\$         \$\$         \$\$         \$\$         \$\$         \$\$         \$\$         \$\$         \$\$         \$\$         \$\$         \$\$         \$\$         \$\$         \$\$         \$\$         \$\$         \$\$         \$\$         \$\$         \$\$         \$\$         \$\$         \$\$         \$\$         \$\$         \$\$         \$\$         \$\$         \$\$         \$\$         \$\$         \$\$<                                                                                                    | VIO2018 ]     VIO2018 ]                                                                                                    | Reference No           Reference No           Reference No           Reference No           INN0003           INN0003           INN0003           INN0003           INN0003           INN0003           INN0003           INN0003           INN0003           INN0003           INN0003           INN0003           INN0003           INN0004           J34324           J34324                                                                                                    | ord       © Sales Ta         © Honthly Summa         uille records         print       ????????????????????????????????????                                                                                                    | x Record<br>ary By Tax C<br>Egit<br>2,000 00<br>-500.00<br>-500.00<br>15000<br>150000<br>150000<br>150000<br>150000<br>150000<br>150000<br>150000<br>150000<br>150000<br>150000<br>150000<br>150000<br>1500000<br>1500000<br>1500000<br>1500000<br>1500000<br>1500000000                                                                                                    | ode         20000           10000         20000           10000         3000           10000         3000           10000         3000           10000         3000           10000         3000           10000         3000           10000         3000           10000         0000           0000         0000           0000         0000                                                                                                    | Ton Amount<br>2,200,00<br>-350,00<br>-355,00<br>-355,00<br>-355,00<br>-3                                                                                                    | Print Date:<br>Page :<br>Dethration No   | 0\$/10/201<br>1<br>1<br>2<br>35 T0001<br>35 T0001<br>35 T0001<br>35 T0001<br>35 T0001<br>35 T0001<br>35 T0001<br>35 T0001<br>35 T0001                                                                                                    | 8<br>8<br> |
| Solution         Solution           Solution         Solution           Solution         Solution<                                                                                                    | VIO2018 ]     VIO2018 ]                                                                                                    | Reference No           Reference No           Reference No           INN0003           INN0003           INN0003           INN0003           INN0003           INN0003           INN0003           INN0003           INN0003           INN0003           INN0003           INN0003           INN0004           J34324           IN           IN                                                                                                    | ord       © Sales Ta         © Honthly Summa         idle records         print       ???         Print       ???         idle records         Print       ???         Print       ???         Idle records         Print       ???         Print       ???         Idle records         Print       ???         Idle records         Print       ???         Idle records       ??         Idle records       ??         Cash Account       ?         Cash Account       ?         Cash Account       ?         Cash Account       ?         Cash Account       ?         Cash Account       ?         Cash Account       ?         Cash Account       ?         Cash Account       ?         Cash Account       ?         Cash Account       ?         Cash Account       ?         Cash Account       ?         Cash Account       ?                                                                                                    | x Record<br>ary By Tax C<br>Egit<br>2,000 00<br>-500.00<br>-500.00<br>15000<br>150000<br>150000<br>150000<br>150000<br>150000<br>150000<br>150000<br>150000<br>150000<br>150000<br>150000<br>150000<br>1500000<br>150000<br>1500000<br>1500000<br>1500000000                                                                                                    | odde         200           100         7.00           2000.00         3.00           100.00         5.00           3.00         3.00           10.00         5.00           3.00         3.00           10.00         0.00           0.000         0.00           0.000         0.00           0.000         0.00                                                                                                    | Ton Amount 1<br>2,200,00<br>-350,00<br>110,00<br>5,50<br>2,000,50<br>6,000,50<br>1,001,00<br>1,001,00<br>1,001,00                                                                                                    | Print Date:<br>Page :<br>Detbration No   | 08/10/201 1 05/10/201 1 05/10/201 1 05/10/201 55/70001 55/70001 55/70001 55/70001 55/70001 55/70001                                                                                                    |            |
| Solution         Second           X         Image: Second           Preview         Image: Second           Sales Tax Report         Sales Tax Report           Sales Tax Report         Sales Tax Report           Sales Tax Report         Sales Tax Report           Sales Tax Report         Sales Tax Report           Sales Tax Report         Sales Tax Report           Sales Tax Report         Sales Tax Report           Sales Tax Report         Sales Tax Report           Oli 2001 Cale Account         Oli 2001 Cale Account           Oli 2003 C         Oli 2003 C           Oli 2003 C         Sales Tax Steeper Specific Oli 2001 Cale Account           Oli 2003 C         Sales Tax Steeper Specific Oli 2001 Cale Account           Oli 2003 C         Sales Tax Steeper Specific Oli 2001 Cale Account           Oli 2003 C Cale Account         CE: DA Exper Specific Oli 2001 Cale Account           Oli 2003 C Cale Account         CE: RATG SST Sale Account           Oli 2003 C Cale Account         CE: RATG SST Sale Account                                                                                                    | VIO/2018 ]     VIO/2018 ]      VIO/2018 ]     VIO/2018 ]                                                                                                    | Reference No           Reference No           Reference No           Reference No           INN0003           INN0003           INN0003           INN0003           INN0003           INN0003           INN0003           INN0003           INN0003           INN0003           INN0004           JA4324           JA4324           JA4324                                                                                                    | ord       © Sales Ta         © Honthly Summa         uille records         print       ????????????????????????????????????                                                                                                    | × Record<br>ary By Tax C<br>Egit<br>2,000 00<br>-50,00<br>1,819,00<br>1,819,00<br>1,800,00<br>1,800,000<br>1,800,000<br>1,800,000<br>1,800,000<br>1,800,000<br>1,800,000<br>1,800,000<br>1,800,000<br>1,800,000<br>1,800,000<br>1,800,000<br>1,800,000<br>1,800,000<br>1,800,000<br>1,800,000<br>1,800,000<br>1,800,0000<br>1,800,0000000000                                                                                                    | odde         200           100         300           20000         300           3000         500           3000         300           3000         300           3000         000           0000         000           0000         000           0000         000           0000         000           0000         000           0000         000           0000         000                                                                                                    | 70% Amount<br>2,200 00<br>-350.00<br>10.00<br>535.00<br>535.00<br>55.00<br>55. | Print Date:<br>Page :<br>Dechration No   | 08/10/201<br>1<br>GST Veser<br>SS T0001<br>SS T0001<br>SS T0001<br>SS T0001<br>SS T0001                                                                                                    | 8<br>8<br> |
| Substantiant         Second           Second         Second           Second<                                                                                                    | Vio/2018       Vio/2018        Vio/2018       Vio/2018                                                                                                    | Reference No           Reference No           Reference No </td <td>ord       © Sales Ta         Idle records       Print         Print       Print         Idle records       Print         Print       Print         Idle records       Print         Idle records       Print</td> <td>× Record<br/>ary By Tax C<br/>Egit<br/>2,000 00<br/>-50,00<br/>10000<br/>100000<br/>100000<br/>100000<br/>100000<br/>100000<br/>100000<br/>100000<br/>100000<br/>100000<br/>100000<br/>100000<br/>100000<br/>100000<br/>100000<br/>100000<br/>100000<br/>1000000</td> <td>odde         Image: Control of the second second secon</td> <td>70% Amount<br/>2,200 00<br/>-350,00<br/>10,00<br/>5,50<br/>2,000 50<br/>5,50<br/>5,50<br/>5,50<br/>5,50<br/>5,50<br/>5,50<br/>5,</td> <td>Print Date:<br/>Page :<br/>Dechration No</td> <td>05/10/201 1 05/10/201 1 05/10/201 1 05/10/201 1 05/10/201 05/10/20</td> <td>8<br/>8<br/></td>                                                                                                    | ord       © Sales Ta         Idle records       Print         Print       Print         Idle records       Print         Print       Print         Idle records       Print         Idle records       Print                                                                                                    | × Record<br>ary By Tax C<br>Egit<br>2,000 00<br>-50,00<br>10000<br>100000<br>100000<br>100000<br>100000<br>100000<br>100000<br>100000<br>100000<br>100000<br>100000<br>100000<br>100000<br>100000<br>100000<br>100000<br>100000<br>1000000                                                                                                    | odde         Image: Control of the second second secon                                                                                                    | 70% Amount<br>2,200 00<br>-350,00<br>10,00<br>5,50<br>2,000 50<br>5,50<br>5,50<br>5,50<br>5,50<br>5,50<br>5,50<br>5,                                                                                                    | Print Date:<br>Page :<br>Dechration No   | 05/10/201 1 05/10/201 1 05/10/201 1 05/10/201 1 05/10/201 05/10/20 | 8<br>8<br> |
| Sa Datalind Tas Report           × Sa Datalind Tas Report           States Tax Report           Sales Tax Report           Sales Tax Report           Sales Tax Report           Sales Tax Report           Sales Tax Report           Sales Tax Report           Sales Tax Report           Sales Tax Report           Sales Tax Report           Sales Tax Report           Sales Tax Report           Sales Tax Report           OtiOBOB Cath Account           OtiOBOB Cath Account           OtiOBOB Cath Account           OtiOBOB Cath Account           OtiOBOB Cath Account           OtiOBOB Cath Account           OtiOBOB Cath Account           OtiOBOB Cath Account           OtiOBOB Cath Account           CE.TC         SST Schedta           OtiODOB Cath Account           CE.R NOB ST Schedta Account           OtiODOB Cath Account           CE.R WCB ST Schedta Account           CE.R WCB ST Schedta Account                                                                                                    | Vio/2018       Vio/2018        Vio/2018       Vio/2018                                                                                                    | Reference No           Reference No           Reference No </td <td>ord       © Sales Ta         © Honthly Summa         idle records         print       ???         Print       ???         Idle records         Print       ???         Print       ???         Idle records         Print       ???         Idle records       ??         Print       ???         Idle records       ??         Idle records       ??         Idle records       ??         Idle records       ??         Idle records       ??         Idle records       ??         Idle records       ??         Idle records       ??         Idle records       ??         Idle records       ??         Cash Account       ?         Cash Account       ?         Cash Account       ?         Cash Account       ?         Cash Account       ?         Cash Account       ?         Cash Account       ?         Cash Account       ?         Cash Account       ?         Cash Account       ?         Cash Account       ?      <t< td=""><td>х Record<br/>ary By Tax C<br/>Egit<br/>2,000 00<br/>-50,00<br/>-50,00<br/>10,000<br/>10,000<br/>10,000<br/>10,000<br/>10,000<br/>10,000<br/>10,000<br/>10,000<br/>10,000<br/>10,000<br/>10,000<br/>10,000<br/>10,000<br/>1,810,00<br/>1,801,00<br/>1,802,00<br/>1,802,000<br/>1,802,00<br/>1,80</td><td>odde         Image: Control of the second second secon</td><td>2,200 00<br/>-350,00<br/>-350,00<br/>10,00<br/>-350,00<br/>-350,00</td><td>Print Date:<br/>Page :<br/>Dechration No</td><td>05/10/201<br/>1<br/>C5T Veer<br/>SS T0001<br/>SS T0001<br/>SS T0001<br/>SS T0001<br/>SS T0001<br/>SS T0001<br/>SS T0001<br/>SS T0001</td><td>8<br/>8<br/></td></t<></td> | ord       © Sales Ta         © Honthly Summa         idle records         print       ???         Print       ???         Idle records         Print       ???         Print       ???         Idle records         Print       ???         Idle records       ??         Print       ???         Idle records       ??         Idle records       ??         Idle records       ??         Idle records       ??         Idle records       ??         Idle records       ??         Idle records       ??         Idle records       ??         Idle records       ??         Idle records       ??         Cash Account       ?         Cash Account       ?         Cash Account       ?         Cash Account       ?         Cash Account       ?         Cash Account       ?         Cash Account       ?         Cash Account       ?         Cash Account       ?         Cash Account       ?         Cash Account       ? <t< td=""><td>х Record<br/>ary By Tax C<br/>Egit<br/>2,000 00<br/>-50,00<br/>-50,00<br/>10,000<br/>10,000<br/>10,000<br/>10,000<br/>10,000<br/>10,000<br/>10,000<br/>10,000<br/>10,000<br/>10,000<br/>10,000<br/>10,000<br/>10,000<br/>1,810,00<br/>1,801,00<br/>1,802,00<br/>1,802,000<br/>1,802,00<br/>1,80</td><td>odde         Image: Control of the second second secon</td><td>2,200 00<br/>-350,00<br/>-350,00<br/>10,00<br/>-350,00<br/>-350,00</td><td>Print Date:<br/>Page :<br/>Dechration No</td><td>05/10/201<br/>1<br/>C5T Veer<br/>SS T0001<br/>SS T0001<br/>SS T0001<br/>SS T0001<br/>SS T0001<br/>SS T0001<br/>SS T0001<br/>SS T0001</td><td>8<br/>8<br/></td></t<> | х Record<br>ary By Tax C<br>Egit<br>2,000 00<br>-50,00<br>-50,00<br>10,000<br>10,000<br>10,000<br>10,000<br>10,000<br>10,000<br>10,000<br>10,000<br>10,000<br>10,000<br>10,000<br>10,000<br>10,000<br>1,810,00<br>1,801,00<br>1,802,00<br>1,802,000<br>1,802,00<br>1,80                                                                                              | odde         Image: Control of the second second secon                                                                                                    | 2,200 00<br>-350,00<br>-350,00<br>10,00<br>-350,00<br>-350,00                                                                                                    | Print Date:<br>Page :<br>Dechration No   | 05/10/201<br>1<br>C5T Veer<br>SS T0001<br>SS T0001<br>SS T0001<br>SS T0001<br>SS T0001<br>SS T0001<br>SS T0001<br>SS T0001                                                                                                    | 8<br>8<br> |

- 1. Under **Reports** Section Click on **Tax Report**
- 2. Select SST option
- Click on the SST Voucher Magnifying Glass to select SST Voucher Number
- 4. Select Filter option
- 5. Click on **Preview**

**Note**: Kindly check the report's figure is correct before proceed to Step 5 of SST Reconcile.

#### MYSOFT CORPORATION SDN BHD(500944-U)

Suite 1-35, Block 4809, CBD Perdana 2, Jalan Persiaran Flora, Cyber 12, 63000 Cyberjaya Selangor. Tel: 03-8601 0698 / 019-8510698 Email: sales@mysoft.com.my

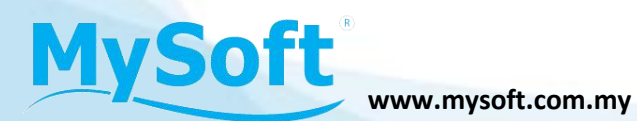